## **Verify Partner Profile**

**Overview:** Verify a partner organization's profile. An organization's profile must be verified by a UN agency user in order for the partner's application to be selected for to establish a potential partnership.

| Steps | Description                    | Action                                                                                                    | Notes                                                                                                    |
|-------|--------------------------------|----------------------------------------------------------------------------------------------------|----------------------------------------------------------------------------------------------------|
| 1     | Partners                       | Click on the Partners icon to access the partner's<br>page (1).<br>Click on the partner organization's name that you<br>want to verify (2) – You will be directed to the<br>partner's page.                                                                                                    | This will direct you to the <i>Partners</i> page. You can search for<br>a specific partners using the filters on the page.<br>A partner with a Grey shield next to its name is still pending<br>verification. Once the shield is green it implies the<br>organization profile has been verified and UN organization<br>can proceed in selecting this organization for partnerships.<br>Organization with a red shield have failed the verification<br>exercise and will not be able to be selected as a partner of<br>any UN organization.                                                                                                    |
| 2     | Partner Page                   | View a summary of the partner organization in the<br>'Overview' tab (1).<br>The verification status box highlights whether the<br>profile of this organization has already been verified<br>or not.<br>Click on vertical bullets to display a list of options (3)<br>and click on '+Verify Profile' (4)to verify the partner                                                                                                    | You can click on the 'Profile Details' for a more detailed view<br>of the partner organization's profile<br>Before verifying a profile, you should go through the 'Profile<br>Details' section to ensure that the partner's profile is<br>complete and presents itself as a credible civil society<br>organization for a partnership with the UN.<br>If the profile is not complete, you will not be able to verify<br>the Profile (5).                                                                                                    |
| 3     | Verify<br>Partner's<br>Profile | Complete the verification questions (1) by answering Yes or No and entering comments in designated comments section                                                                                                    |                                                                                                    |
| 4     | Verify<br>Partner's<br>Profile | Review risks flags that have been raised by different<br>people in regards to this partner profile.<br>Please Answer the question whether the listed risk<br>poses unacceptable risk to the UN by yes or no, and<br>add comments if necessary.<br>Raise, if necessary, additional unacceptable risks<br>this profile might have, by answering the last<br>question.                                                                                                    | A partner with a red risk flag, cannot obtain a "verified"<br>status. All red flags are then escalated to HQ to be<br>discussed at an inter-agency level, given the impact on<br>other UN agencies partnership possibilities with this<br>partner.                                                                                                    |
| 5     | Verification<br>Status         | Tick the box where you certify that the information<br>provided in this verification form is accurate to the<br>best of your knowledge.(1)<br>Click then on <i>Verify.(2)</i><br>View verification status of an organization (3)<br>You can also view the most recent date (4) in<br>which the partner was verified, the name and<br>agency affiliation of the individual that verified the<br>organization, as well as their verification<br>assessment details by clicking on the <i>'View Details'</i><br>icon.(6)<br>You can also view previous verifications of the<br>organization, by clicking on the <i>'Number of</i><br><i>previous status changes'</i> drop down.(5) | Once you have completed the verification assessment of an organization, their 'Pending Verification' status will change to a green badge that displays 'Verified' or a red badge that displays 'Unverified'.<br>An organization that has not yet been assessed for verification will show the status of 'Pending Verification'. Make sure you have reviewed the organization's profile before starting the verification process.<br>If the answers provided fulfill all 5 requirements for verification, the organization's status will show as 'Verified'.<br>If the answers provided do not fulfill all 5 requirements for verification, the organization's status will show as 'Unverified'.<br>If the answers provided do not fulfill all 5 requirements for verification, the organization's status will show as 'Unverified'.<br>Verifications can be completed by any UN agency user.<br>Once a verification has been completed there is no need to re-verify an organization, unless there is a change or update to their profile that requires another assessment to change their verification status. |

| Steps | Description | Action                                                                                                    | Notes                                                                                                    |
|-------|-------------|----------------------------------------------------------------------------------------------------|----------------------------------------------------------------------------------------------------|
| 1     | Partners    | Click on the Partners icon to access the partner's page<br>(1).<br>Click on the partner organization's name that you want<br>to verify (2) – You will be directed to the partner's page. | This will direct you to the <i>Partners</i> page. You can search for a specific partners using the filters<br>on the page.<br>A partner with a Grey shield next to its name is still pending verification. Once the shield is green<br>it implies the organization profile has been verified and UN organization can proceed in selecting<br>this organization for partnerships. Organization with a red shield have failed the verification<br>exercise and will not be able to be selected as a partner of any UN organization. |

STEP 1

0

|                  | UNPP                         |                                                      |                                                                           |                                                                        |
|------------------|------------------------------|------------------------------------------------------|---------------------------------------------------------------------------|------------------------------------------------------------------------|
| 8                | Dashboard                    | Partners                                             |                                                                           |                                                                        |
| ⊕                | Partnership<br>Opportunities |                                                      |                                                                           |                                                                        |
| *                | Partners                     | Legal Name                                           | Verification Status                                                       | Type of Organization                                                   |
| Ê                | Reports                      | Provide legal name                                   | Select verification status                                                | <ul> <li>✓ Select type of organization</li> </ul>                      |
| 9                | Resource<br>Library          | Country<br>Provide country                           | Sector & Area of Specialization<br>Select sector & area of specialization | Populations of concern         ▼         Select populations of concern |
|                  |                              | 1-10 of 3413 results                                 |                                                                           |                                                                        |
|                  |                              | Organization's Legal Name Acronym                    | Type of Organization Country                                              | Experience working with UN                                             |
|                  |                              | <ul> <li>Stiftelsen Flyktninghjelpen #2 Ø</li> </ul> | International NGO (INGO) Norway                                           | UNHCR                                                                  |
| Logged           | i in as:<br>:                | > Stiftelsen Flyktninghjelpen 🛛                      | International NGO (INGO) Central Afri                                     | can Republic UNHCR                                                     |
| United<br>States | l<br>of 🗸                    | Save the Children International                      | International NGO (INGO) United King                                      | dom UNHCR                                                              |

| Steps | Description  | Action                                                                                                    |                                                     |                                                                                                    | Notes                                                                                                    |
|-------|--------------|----------------------------------------------------------------------------------------------------|-----------------------------------------------------|----------------------------------------------------------------------------------------------------|----------------------------------------------------------------------------------------------------|
| 2     | Partner Page | View a summary of the partner organization<br>'Overview' tab (1).<br>The verification status box highlights whether the<br>this organization has already been verified or not<br>Click on vertical bullets to display a list of option<br>click on '+Verify Profile' (4)to verify the partner | profile of f<br>profile of f<br>. f<br>ns (3) and f | You can click on the 'Profile Details' for a more<br>Before verifying a profile, you should go thre<br>partner's profile is complete and presents<br>partnership with the UN.<br>If the profile is not complete, you will not be | re detailed view of the partner organization's profile<br>ough the 'Profile Details' section to ensure that the<br>itself as a credible civil society organization for a<br>e able to verify the Profile(5). |
| STEF  | 2            | Save the Children International      Soverview     Profile Details UN DATA                                                                                                    | 0 🎮 0 🛕 0 🏲<br>VERIFICATION                         | N OBSERVATIONS APPLICATIONS USERS                                                                                                    | Download as PDF     Verify Profile     Add Observation                                                                                                    |
|       |              | Profile summary                                                                                                    |                                                     | Last updated: 11 Nov 2018                                                                                                    | Verification status                                                                                                    |
|       |              | Partner name                                                                                                    |                                                     | Save the Children International                                                                                                    | Verification Pending 🛛 🕗                                                                                                    |
|       |              | Partner ID                                                                                                    |                                                     | 259                                                                                                    | New Organization Profile                                                                                                    |
|       |              | Type of organization                                                                                                    |                                                     | International NGO (INGO)                                                                                                    |                                                                                                    |
|       |              | Country                                                                                                    |                                                     | United Kingdom                                                                                                    | Observations                                                                                                    |
|       |              |                                                                                                    |                                                     | Afghanistan, Armenia, Myanmar, Colombia, Congo,                                                                                                    |                                                                                                    |
|       |              |                                                                                                    |                                                     | Kenya, Lebanon, Liberia, Malawi, Nepal, Rwanda,                                                                                                    | 0🔲 0 🏲 0🛕 0 🏲                                                                                                    |
|       |              | Location of office                                                                                                    |                                                     | somaila, sudan, south sudan, syntan Arab Republic,<br>Thailand, Turkey, Uganda, Ukraine, Egypt, Tanzania,<br>United Republic of, Burkina Faso, Yemen, Zambia,<br>Bangladesh, Spain                                               |                                                                                                    |
|       |              | Head of organization                                                                                                    |                                                     |                                                                                                    |                                                                                                    |
|       |              | Full Name                                                                                                    |                                                     |                                                                                                    |                                                                                                    |
|       |              | Job Title/Position                                                                                                    |                                                     |                                                                                                    |                                                                                                    |
|       |              | Telephone                                                                                                    |                                                     |                                                                                                    |                                                                                                    |
|       |              | Fax                                                                                                    |                                                     |                                                                                                    |                                                                                                    |
|       |              | Email                                                                                                    |                                                     |                                                                                                    |                                                                                                    |
|       |              | Contact Info                                                                                                    |                                                     | SCI: St Vincent House, 30 Orange Street, London, WC2H<br>7HH, UK SCUS: 899 N. Capitol Street NE, Suite 900,<br>Washington, DC 20002,                                                                                             |                                                                                                    |

| < Save the Children International 📧 🥝 | ○曰 ○≈ ○▲ ○₩                                                                                                    | ;                        |
|---------------------------------------|----------------------------------------------------------------------------------------------------|--------------------------|
| OVERVIEW PROFILE DETAILS UN DAT       | TA VERIFICATION OBSERVATIONS APPLICATIONS USERS                                                                                   |                          |
| Profile summary                       | Last updated: 11 Nov 2018                                                                                                    | Verification status      |
| Partner name                          | Save the Children International                                                                                                   | S Verification Pending   |
| Partner ID                            | 259                                                                                                    | New Organization Profile |
| Type of organization                  | International NCO (INCO)                                                                                                    |                          |
| Country                               | Warning                                                                                                    | Observations             |
| Location of office                    | This profile cannot be verified as the partner has not completed their profile.                                                   |                          |
| Head of organization                  |                                                                                                    |                          |
| Full Name                             |                                                                                                    |                          |
| Job Title/Position                    |                                                                                                    |                          |
| Mobile                                |                                                                                                    |                          |
| Fax                                   |                                                                                                    |                          |
| Email                                 |                                                                                                    |                          |
| Contact info                          | SCI: St Vincent House, 30 Orange Street, London, WC2H<br>7HL UK SCUS: 590 N. Capitol Street NE, Suite 900,<br>Westwarten C 20000, |                          |

| Steps | Description | Action                                                   | Notes |
|-------|-------------|----------------------------------------------------------|-------|
| 3     | Verify      | Complete the verification questions (1) by answering Yes |       |
|       | Partner's   | or No and entering comments in designated comments       |       |
|       | Profile     | section                                                  |       |
|       |             |                                                          |       |

STEP 3

| You are verifying Organization Profile of: Development & Humanitarian Aid International   Has the CSO/partner uploaded its valid, non-expired registration certificate issued by the correct government   body, or otherwise indicated eligibility to operate in the country?   Comment   Provide comment   Are the mandate and mission of the CSO/partner consistent with that of the UN?   Provide comment   Provide comment   Provide comment   Provide comment   Provide comment   Does the CSO/partner have mechanisms to combat fraud and corruption, prevent sexual exploitation and abuse                                                                                                    | /erify partner's profile                                                                                                    |   |     |   |    | × |
|----------------------------------------------------------------------------------------------------|----------------------------------------------------------------------------------------------------|---|-----|---|----|---|
| Has the CSO/partner uploaded its valid, non-expired registration certificate issued by the correct government body, or otherwise indicated eligibility to operate in the country?       Ves       No         Comment       Provide comment       Ves       No         Are the mandate and mission of the CSO/partner consistent with that of the UN?       Ves       No         Comment       Provide comment       Ves       No         Does the CSO/partner have mechanisms to combat fraud and corruption, prevent sexual exploitation and abuse,       Ves       No                                                                                                    | ou are verifying Organization Profile of: Development & Humanitarian Aid International                                                                                            | 0 |     |   |    |   |
| Comment       Provide comment         Are the mandate and mission of the CSO/partner consistent with that of the UN?       O       Yes       No         Comment       Provide comment       Image: Comment       Image: Comm | Has the CSO/partner uploaded its valid, non-expired registration certificate issued by the correct government body, or otherwise indicated eligibility to operate in the country? | 0 | Yes | 0 | No | Í |
| Provide comment       Image: Comment state and mission of the CSO/partner consistent with that of the UN?       Image: Comment state and mission of the CSO/partner consistent with that of the UN?         Comment       Provide comment       Image: Comment state and mission of the CSO/partner have mechanisms to combat fraud and corruption, prevent sexual exploitation and abuse,       Image: Comment state and mission of the CSO/partner have mechanisms to combat fraud and corruption, prevent sexual exploitation and abuse,       Image: Comment sexual exploitation and abuse,                                                                                                    | Comment                                                                                                    |   |     |   |    |   |
| Are the mandate and mission of the CSO/partner consistent with that of the UN?       Yes       No         Comment       Provide comment       Image: Comment sexual exploitation and abuse         Does the CSO/partner have mechanisms to combat fraud and corruption, prevent sexual exploitation and abuse       Image: Comment sexual exploitation and abuse                                                                                                    | Provide comment                                                                                                    |   |     |   |    |   |
| Comment Provide comment Does the CSO/partner have mechanisms to combat fraud and corruption, prevent sexual exploitation and abuse,                                                                                                    | Are the mandate and mission of the CSO/partner consistent with that of the UN?                                                                                                    | 0 | Yes | 0 | No |   |
| Provide comment Does the CSO/partner have mechanisms to combat fraud and corruption, prevent sexual exploitation and abuse,                                                                                                    | Comment                                                                                                    |   |     |   |    |   |
| Does the CSO/partner have mechanisms to combat fraud and corruption, prevent sexual exploitation and abuse,                                                                                                    | Provide comment                                                                                                    |   |     |   |    |   |
| and protect and safeguard beneficiaries?                                                                                                    | Does the CSO/partner have mechanisms to combat fraud and corruption, prevent sexual exploitation and abuse,<br>and protect and safeguard beneficiaries?                           | 0 | Yes | 0 | No |   |
| Comment                                                                                                    | Comment                                                                                                    |   |     |   |    |   |
| Provide comment                                                                                                    | Provide comment                                                                                                    |   |     |   |    |   |

| Steps | Description | Action                                                                                                    | Notes                                                                                |
|-------|-------------|----------------------------------------------------------------------------------------------------|--------------------------------------------------------------------------------------|
| 4     | Verify      | Review risks flags that have been raised by different people in regards                                                                                                    | A partner with a red risk flag, cannot obtain a "verified" status. All red flags are |
|       | Partner's   | to this partner profile.                                                                                                    | then escalated to HQ to be discussed at an inter-agency level, given the impact      |
|       | Profile     | Please Answer the question whether the listed risk poses<br>unacceptable risk to the UN by yes or no, and add comments if<br>necessary.<br>Raise, if necessary, additional unacceptable risks this profile might<br>have, by answering the last question. | on other UN agencies partnership possibilities with this partner.                    |

STEP 4

| with the CSO/partner and cap<br>Comment<br>Poor record keeping at the co | otured in UN                                                        | Partner Portal.                                           |
|--------------------------------------------------------------------------|---------------------------------------------------------------------|-----------------------------------------------------------|
| with the CSO/partner and cap<br>Comment<br>Poor record keeping at the co | otured in UN                                                        | Partner Portal.                                           |
| Comment<br>Poor record keeping at the co                                 | ountry office                                                       |                                                           |
| Comment<br>Poor record keeping at the co                                 |                                                                     |                                                           |
| Comment<br>Poor record keeping at the co                                 | ountry office                                                       |                                                           |
| Poor record keeping at the co                                            | ountry office                                                       |                                                           |
|                                                                          | Junity office                                                       | level                                                     |
| E-mail                                                                   | Attachme                                                            | ent                                                       |
| unpp_test-<br>unicefhqeditor@yahoo.com                                   | -                                                                   |                                                           |
| Items per page:                                                          | 1 - 1                                                               | I-1 of 2 🔇 💙                                              |
|                                                                          | 0                                                                   | O Yes O N                                                 |
|                                                                          |                                                                     |                                                           |
|                                                                          |                                                                     |                                                           |
| artner that are not captured in                                          | UN Partner                                                          | O Yes O I                                                 |
|                                                                          |                                                                     |                                                           |
|                                                                          | E-mail<br>unpp_test-<br>unicefhqeditor@yahoo.com<br>Items per page: | E-mail Attachme<br>unpp_test-<br>unicefhqeditor@yahoo.com |

| Steps | Description            | Action                                                                                                    | Notes                                                                                                    |
|-------|------------------------|----------------------------------------------------------------------------------------------------|----------------------------------------------------------------------------------------------------|
| 5     | Verification<br>Status | Tick the box where you certify that the information<br>provided in this verification form is accurate to the best<br>of your knowledge.(1)<br>Click then on <i>Verify.(2)</i><br>View verification status of an organization (3)<br>You can also view the most recent date (4) in which the<br>partner was verified, the name and agency affiliation of<br>the individual that verified the organization, as well as<br>their verification assessment details by clicking on the<br><i>'View Details'</i> icon.(6)<br>You can also view previous verifications of the<br>organization, by clicking on the <i>'Number of previous</i><br><i>status changes'</i> drop down.(5) | Once you have completed the verification assessment of an organization, their 'Pending<br>Verification' status will change to a green badge that displays 'Verified' or a red badge that<br>displays 'Unverified'.<br>An organization that has not yet been assessed for verification will show the status of<br>'Pending Verification'. Make sure you have reviewed the organization's profile before<br>starting the verification process.<br>If the answers provided fulfill all 5 requirements for verification, the organization's status<br>will show as 'Verified'.<br>If the answers provided do not fulfill all 5 requirements for verification, the organization's<br>status will show as 'Unverified'<br>Verifications can be completed by any UN agency user. Once a verification has been<br>completed there is no need to re-verify an organization, unless there is a change or update<br>to their profile that requires another assessment to change their verification status. |
|       |                        |                                                                                                    |                                                                                                    |

0

STEP 5

I certify that the information provided in this verification form is accurate to the best of my knowledge.

CANCEL

2

| < Wakulima Kwanz     | :aa-2 🦁        |       |              |                                                                                                    |                                                          | I            |
|----------------------|----------------|-------|--------------|----------------------------------------------------------------------------------------------------|----------------------------------------------------------|--------------|
| OVERVIEW             | ROFILE DETAILS | USERS | APPLICATIONS |                                                                                                    |                                                          |              |
| Profile summary      |                |       |              | Last updated: 01 Apr 2018                                                                                                    | Verification status                                      | 1            |
| Partner name         |                |       |              | Wakulima Kwanzaa-2                                                                                                    |                                                          |              |
| Partner ID           |                |       |              | 64                                                                                                    | Verified                                                 | 01 Apr 2018  |
| lype of organisation |                |       |              | National NGO                                                                                                    | by June December UNICEF                                  |              |
| Country              |                |       |              | Kenya                                                                                                    |                                                          | VIEW DETAILS |
| ocation of office    |                |       |              |                                                                                                    |                                                          |              |
| lead of organization |                |       |              |                                                                                                    | <ul> <li>Number of previous status changes: 6</li> </ul> | 5            |
| full Name            |                |       |              | Robert Steve                                                                                                    |                                                          |              |
| Job Title/Position   |                |       |              | hhhh                                                                                                    | Flag status                                              | 1            |
| felephone            |                |       |              |                                                                                                    | 1000050                                                  |              |
| Mobile               |                |       |              |                                                                                                    | No Flag                                                  |              |
| ax                   |                |       |              |                                                                                                    |                                                          |              |
| mail                 |                |       |              | hr_staffm-3@yahoo.com                                                                                                    |                                                          |              |
| Contact Info         |                |       |              | 1234 Wakulima Kwanza Circle,                                                                                                    |                                                          |              |
|                      |                |       |              | Livelihoods: Smallholder agricultural market<br>support, Co-existence with local communities,<br>Community mobilization, Self reliance<br>Education: Education- General |                                                          |              |
|                      |                |       |              | Food Security: Agricultural inputs, Food security                                                                                                    |                                                          |              |